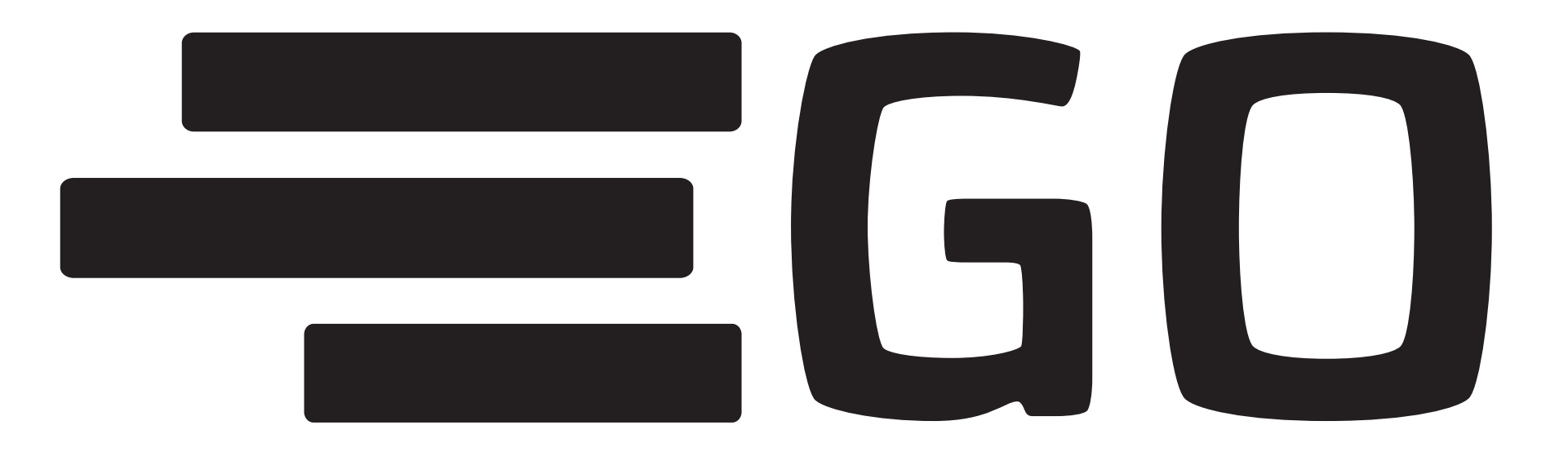

## BOOKING

#### INTRODUKTION FOR PERSONALE

## Lærat...

- Blive oprettet / oprette dine kollegaer
- Logge ind for første gang
- Oprette passagerer
- Oprette en tur (som en pilot kan "snuppe")
- Bekræfte en tur (som en pilot har oprettet)

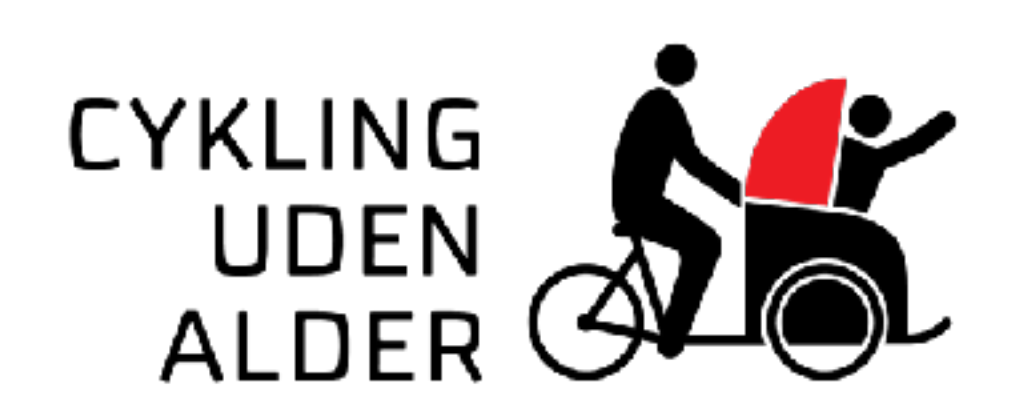

### Bliv oprettet som koordinator

- Få hjælp af en god kollega, som allerede er oprettet i GO Når I er logget ind på din kollegas profil, gør I følgende...
- · Klik på fanen **PERSONER**
- Klik på **OPRET NY** (venstre side af skærmen)
- · Indtast FORNAVN, EFTERNAVN, EMAIL OG KOMMUNE
- Tryk på **GEM**
- Din kollega får nu en AUTOMATISK E-MAIL fra <u>hej@cyklingudenalder.dk</u> med et link til at vælge et kodeord
- Pssst... Som koordinator har du adgang til at oprette og bekræfte ture samt godkende piloter i GO!

# Første gang du logger ind

 Følg linket i den mail, du har modtaget fra hej@cyklingudenalder - VÆLG ET KODEORD

•

•

•

- Vælg din lokation under fanen **LOKATIONER** Klik på den grå stjerne, som herefter bliver gul
- **TILLYKKE!** Du kan nu oprette og bekræfte ture samt godkende piloter på din lokation!
- Pssst... Fremover skal du logge ind i GO med din e-mail og dit selvvalgte kodeord: **http://gobooking.bike/**

## Opret en passager

- Klik på fanen PERSONER
- Klik på OPRET NY (højre side af skærmen)
- Tast NAVN og vælg LOKATION
- Tryk på **GEM**

•

Pssst... Når du som medarbejder opretter eller bekræfter en tur, skal du altid vælge en passager til turen.

## Opret en tur

- · Klik på fanen **TURE**
- · Klik på den grønne boks **OPRET TUR**
- VÆLG LOKATION, DATO OG TIDSPUNKT for turen... og tilføj evt. en lille hilsen til piloterne
- **TILFØJ EN PASSAGER** til turen i højre hjørne ved at klikke på boksen
- · Klik på den grønne boks **OPRET TUR**
- **TUREN ER NU OPRETTET**

•

Pssst... Alle piloter på lokationen får automatisk en notifikation via mail omkring muligheden for at "snuppe en tur"

### ... Lidt mere om at oprette ture

Under fanen TURE finder du et overblik over fremtidige ture

•

•

•

- Grøn tur = Turen er aftalt! Rigtig god fornøjelse!
- Blå tur = Turen er klar til at blive snuppet af en pilot -Afventer svar!
- Grå tur = Pilot afventer bekræftelse fra en medarbejder

| AFTALT TUR<br>God <b>Fornøjelse :)</b>                                                                                                    | DIT FORSLAG<br>TIL TUR<br>AFVENTER ŠVAR FRA<br>RICKSHAW-PILOT                                                                                                    | AFVENTER<br>BEKRÆFTELSE<br>BEKRÆFT <b>TUREN</b>                                                                                                    |
|----------------------------------------------------------------------------------------------------|----------------------------------------------------------------------------------------------------|----------------------------------------------------------------------------------------------------|
| AFTALT TUR<br>Rickshaw-pilot: <u>Harry Johansen</u><br>Passager: Wily Andersen<br>Dato: 09/11/16<br>Tid: 10:30<br>Lokotion: <u>Ældrecentret Fænzsund</u><br>Se turen | AFVENTER SVAR FRA<br>RICKSHAW-PILOT<br>Rickshaw-pilot: Afventer<br>Passager: Marie Kramer bolig 118<br>Dato: 11/11/16<br>Tid: 10:00<br>Lokation: <u>Absalonhus</u><br><u>Se turen</u> | AFVENTER BEKRÆFTELSE<br>Dickshaw-pilot: <u>Brit Johansen</u><br>Passager:<br>Dato: 08/11/16<br>Tid: 19:00<br>Lokation: <u>Lijortespring</u><br>Bekræft turen |

## Bekræft en tur

Klik på fanen **TURE** 

•

•

•

•

•

•

- Du får nu et overblik over fremtidige ture (grønne ture er godkendte - grå ture mangler bekræftelse)
- Klik på **BEKRÆFT TUREN** 
  - VÆLG PASSAGER til turen i højre hjørne
- Klik på **BEKRÆFT TUREN**
- Pssst... når du er oprettet i GO som koordinator, får du automatisk besked om ny tur, der mangler godkendelse via e-mail

## ...Husk profilbillede og telefonnummer

Tilføjes under fanen MIN PROFIL

#### REDIGER PROFIL

| Cecilie                      | Nielsen               |
|------------------------------|-----------------------|
| cecilienielsen55@hotmail.com | 51945315              |
| København ‡                  | Nuværende adgangskode |
| OPDATER KODEORD              |                       |
| Kodeord                      | Bekræft kodeord       |

#### PROFILBILLEDE

Upload billede [Vælg fil] Der er ikke valgt nogen fil Jeg ønsker ikke at modtage notifikationer

#### GODKENDTE LOKATIONER

| Fælledgården    | Fravælg denne lokation  |
|-----------------|-------------------------|
| Klarahus        | Fravoilg donne lokation |
| Slottet         | Fravælg denne lokation  |
| Deborah Centret | Fravælg denne lokation  |
| Virumaård       | Fravelig denne lokation |

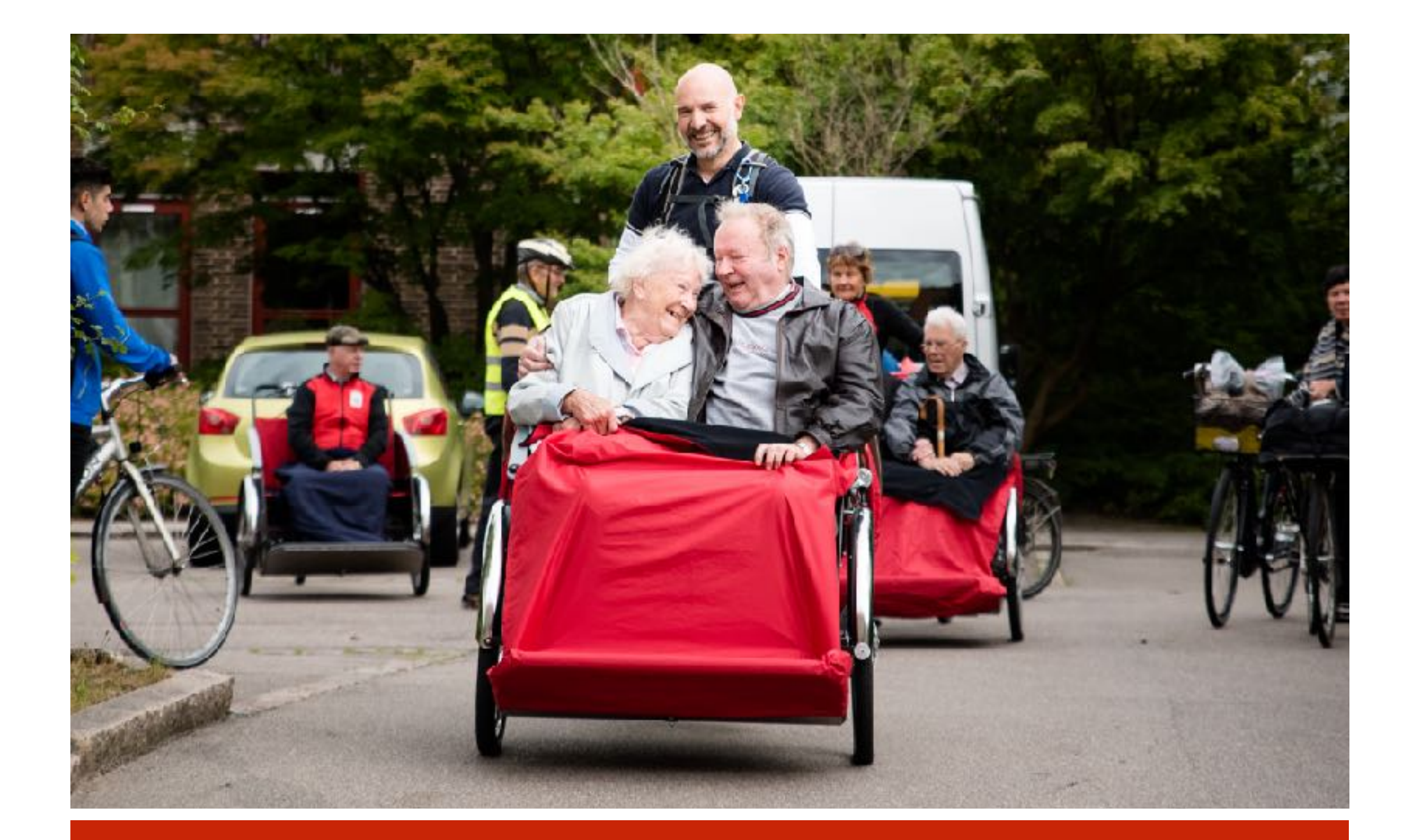

## Rigtig god fornøjelse!

Foto: Nicolaj Malmqvist